## <立会外画面のリンク先変更について>

| 1. ユーザ画面サンプ                                                           | ルの株式2画面表                                                   | 長示を例にします                                            | <sup>ト</sup> 。デザインモ                                                   | ミードで変更します。                                   |
|-----------------------------------------------------------------------|------------------------------------------------------------|-----------------------------------------------------|-----------------------------------------------------------------------|----------------------------------------------|
| 🚺 JIJI PRESS - [株式2画面表示,jd]                                           |                                                            |                                                     |                                                                       |                                              |
| 💯 ファイル(E) サービスメニュー(1) ユーザー画面                                          | i(D) 検索(K) フリーワード(L) 設定                                    | E( <u>T</u> ) 編集(E) ウィンドウ( <u>W</u> ) i             | 表示(⊻) 挿入(Ⅰ) ヘルプ(ヒ                                                     | <u>i)</u> – & ×                              |
| i 🏵 🔹 👘                                                               | y  🗋 • 🤌 🔒 / 🥔 📴 🗞 •   🔅                                   | X 🗅 🔿 🖌 🛛 🗸 🕅 🕹 🖓 🖓 🖓 🖓 🖓                           | 🔹 🚰 🖻 🗛 🖍 🕝                                                           |                                              |
|                                                                       |                                                            | 8 : 🖸 🖻 🗄 🖂 🖂 🖾                                     |                                                                       | 🛯 🍓 🎫 🏔 🚋 🔥 🖪 🔲 🗁 🛛 🎽                        |
| ▲ V 株式2画面表示.jd                                                        |                                                            |                                                     |                                                                       | ) =                                          |
|                                                                       | ニュース検索データ検索                                                |                                                     |                                                                       | ニュース検索                                       |
| H + → H / 個別株価 ( 大夏別初 ( ) ヤート / )                                     | EZ FUDU                                                    | ・・ → > / 個別株価 \                                     | 決算財務 イチャート イヒスト                                                       | リカル                                          |
| 現値気配 立会外 同業種                                                          | 前銘柄 次銘柄 拡大                                                 | 現値気配                                                | 立会外同業種                                                                | 前銘柄 次銘柄 拡大                                   |
|                                                                       | 時開示 信用 貨幣 回業種 立芸外                                          |                                                     | 大异财物 安在做委 通時国                                                         | 小示 信用 實情 间集種 立芸外 68。                         |
| 8306 <u>一変UFJ/イナンツヤルク ルー</u> ノ<br>東京 第1部 学行                           | N225 N300 N500 201<br>銀行 単位 100株                           | (11/05/ 8316 二升任友)                                  | /イナンソヤル G N2                                                          | 25 N300 N500 2011/05/                        |
| (10:16)                                                               |                                                            |                                                     | (10:15)                                                               |                                              |
| 現値 385 100                                                            | <u>売気 386 2,4</u>                                          | 309,70 <del>現</del> 値 2                             | ,470 <sub>200</sub> –                                                 | <b>5</b> 2,471 4,50                          |
| 前日比 -1 -0.25%                                                         | 寛気 385 🤋                                                   | 935,70 前日比                                          | +6 +0.24% 3                                                           | 🛪 2,470 50                                   |
| 出来時日日 20,376,300(10.16)<br>歩み1 386(10:14)<br>牛山 9 205(10:14)          | 前場                                                         | 後期 歩み 1<br>(後期 歩み 1)                                | 2,471 (10:15)<br>2,470 (10:15)                                        | 前場 後期 後期                                     |
| 歩み3 386 (10:13)<br>牛み3 295 (10:11)                                    | 高値 388(09:00)<br>実体 292(09:14)                             | 5 A 3                                               | 2,469 (10:15) 高伯<br>2,470 (10:15) 高伯                                  | 2,491(03:49)                                 |
| Villap 296 0152                                                       | 引値 385(10:16)                                              | Ump 24                                              | 2,410 (10.13) 反而<br>引作                                                | 2,470(10:15)                                 |
| 売買代金 8,097,941,800 円<br>TICK回数                                        | 売買代金 8,097,941,800<br>286,0152                             | 売買代金 8,624,                                         | 170,500円 売到                                                           | 代金 8,614,534,300 2,477,4980                  |
| 前日引値 386<br>前日計算用値(約定) 386                                            | 日通し                                                        | 前日引储<br>前日引储(約定)                                    | 2,464                                                                 | 日通しの前日                                       |
| 計算用値(約定) 385 (10:16)                                                  | 結値 387(09:00)<br>高値 388(09:00)                             | 38<br>新計算用値(約定)                                     | 2,470 (10:15) 给信                                                      | 2,479(09:00) 2,39<br>2,491(09:49) 2,48       |
| 1単位取得金額 38,500 (10:16)<br>上提供物 14 150 894 620 株                       | 安值 383(09:14)                                              | 37-1单位取得金额<br>20-1-14-14-36-1-1-1-1                 | 247,000 (10:15) 安伯                                                    | 2,464(09:10) 2,39<br>2,470(10:15) 2,45       |
| ニュース 大量保有 債券格付 株価格付                                                   | 1 個別株売買 適時開示                                               | ニュース 大量保有                                           | ▲ 債券格付 ↓ 株価格付 ↓                                                       | 副別株売買」適時開示                                   |
| 日付時刻                                                                  | 見出し                                                        | ▲ 日付時刻                                              | 1                                                                     | 見出し 🔺                                        |
| 11/05/19 - 09:58:04 〇週間国内発表行事<br>11/05/19 - 09:22:57 「株式新聞1日経平地       | ♪予定(15〜22日)<br>旬は3日続伸、買い→過後に伸び隙に                           | -11/05/19 - 08:34:13<br>= 1 11/05/19 - 08:34:13     | <ul> <li>[T&amp;C]オンライン証券動</li> <li>[T&amp;C] 動意銘柄/オンラ</li> </ul>     | 向(18日)〜ソフトバンクは売り越し──<br>イン証券動向               |
| 11/05/19 - 08:55:46 [株式新聞]マーケッ<br>11/05/19 - 08:34:13 [TBC]オンライン語     | ット早耳情報=主な前場寄り前成り行<br>巻動句(18日) ~いつといいわけ売し                   | き注<br>11/05/19 - 07:09:06<br>11/05/19 - 07:08:21    | [FISC0]225オブション<br>[T&C10F全種 (日町全)                                    | : 5月18日/先物〇P市場データ<br>増通ランキング18日発表公司みず158     |
| 11/05/19 - 08:34:13 [T&C] 動意銘柄/オ                                      |                                                            | 11/05/19 - 07:06:21                                 |                                                                       | () ールネサスが3.2%高                               |
| 11/05/13 - 07:06:21 LTeC]証金残(日証<br>11/05/19 - 07:06:21 [T&C]ADR主要銘柄   | 金)増減フノキノク18日発表ガーみす<br>(日本)-ルネサスが3.2%高                      | 11/05/19 - 08:19:54                                 | [FISCO] N Y市場動向(                                                      | ナル決員、福田1回16上升を好恐(18日<br>午後2時台):ダウ平均87ドル高、22! |
| 11/05/19 - 06:30:15 [FISCO]米国株は上<br>11/05/18 - 17:24:29 [FISCO]松井証(日) | 昇、デル決算や商品価格上昇を好感<br>通し)ソフトバンク売り超、コマツ間                      | (18E 11/05/18 - 17:24:29<br>町し津 11/05/18 - 16:15:28 | [FISCO]松井証(日通し<br>[FISCO]SBI証(日通                                      | )ソフトバンク売り超、コマツ買い起<br>し、三井住友売り超、東雷買い超/ネ       |
| 11/05/18 - 16:15:28 [FISCO] S B I I (                                 | 日通し〉三井住友売り超、東電質に追                                          | □/ゴ 11/05/18 - 14:07:09<br>11/05/18 - 11:02:10      | [株式新聞]日経平均は                                                           | 新値圏でもみ合い、25日線の手前で行                           |
| 11/05/18 - 15:22:50 [株式新聞]日経平式                                        | 195円高、一段高も25日線に抑え                                          | られ 11/05/18 - 11:14:02                              | [FISCO] S B I 証(前引)                                                   | / シンドハンシ売り超、東電質い超/ネ                          |
| 11/05/18 - 15:02:47 [FISCO]みずはか出<br>11/05/18 - 14:07:09 [株式新聞]日経平均    | 来尚トップ/東証1部  出来尚・上弁 <br>  1   1   1   1   1   1   1   1   1 | 半・ 11/05/18 - 09:31:39<br>前で 11/05/18 - 08:30:23    | [FISCU]225 先初は、一<br>[T&C]オンライン証券動                                     | 93690円まで上け幅を痛める/先初O<br>向(17日)〜東京電力は買い越し      |
| 11/05/18 - 13:02:14 [FISCO]前場/動い<br>11/05/18 - 12:23:38 [株式新聞]マーケッ    | た株・出来た株<br>ット早耳情報==主な後場客り前成り行                              | 11/05/18 - 08:30:23                                 | <ul> <li>[T&amp;C] 動意銘柄/オンラ</li> <li>[T&amp;C] ADR主要銘柄(P2)</li> </ul> | イン証券動向                                       |
| 11/05/18 - 11:23:13 [FISCO] 松井証(前                                     | 引け、ソフトバンク売り超、東電質し                                          | ,超/ 11/05/18 - 06:27:14                             | [FISCO]米国株はまちま                                                        | ち、冴えない経済指標が相次ぐ(17E                           |
| 11/05/18 - 11:122:08 [FISCO] S B I 証 (                                | 前引け)三井住友売り超、東電買い使                                          | 国/ゴ 11/05/17 - 16:21:51                             | [FISCO]SBI証(日通し                                                       | / ロ立元り頃、フノトハノソ員い超/<br>し) 東電や三井住友が買い超/ネット     |
| 11/05/18 - 09:31:39 [FISCO]225先物は、<br>11/05/18 - 09:24:17 [株式新聞]日経平対  | - 中時9590円まで上げ幅を縮める/先:<br>刻は続伸、円高一服で9600円台=                 | 第初〇 11/05/17 - 14:46:33<br>18 ▼ 11/05/17 - 11:28:05 | <ul> <li>◎メガバンク株がさえた</li> <li>[FISCO] 松井証(前引け)</li> </ul>             | はい=電刀株の大幅下落で【ブル&ベー<br>)日立売り超、東電貫い超/ネット訂▼     |
|                                                                       |                                                            |                                                     | PLA DAR BES PS 200 PP 11                                              |                                              |
| データ画面 - 8306 [株式]                                                     |                                                            |                                                     |                                                                       | Default CAP NUM bt                           |

- 2. 立会外ボタンの上で、右クリックで「プロパティ」を開きます。 接頭語に立会外画面へのリンク(URL)を追加し、リンクモードを文字に変更。適用ボタンで保存します。 追加するリンクは、「http://dl.phx.jjji.com/secdc/om?b=A&t=ST&d=00&o=tm&p=0&c=」 (変更前)

| ใDパティ             |                 |
|-------------------|-----------------|
| 全般リンク書式 フォント 色    | [スナップイン]        |
| 表示                |                 |
| 表題: 立会外           | アイテレタ・ 8306     |
| 斜角: 2 🛨           |                 |
| ▼ グラデーション         | 接尾語:            |
| ▶ ホットトラッキング       |                 |
| □ 角の丸い長方形         |                 |
| 「リンクモードー          |                 |
| C 文字              | Ψ-EX2: 135 12   |
| ● リアルタイム          | 項目ID: 171       |
|                   | OK きゃうけりし 満用(A) |
|                   |                 |
| 変更後)              |                 |
| o//ティ             |                 |
| 全般 リンク書式 フォント ) 色 | スナップイン          |
| 表示                |                 |
| 表題: 立会外           | 7/7/2/2/        |
| 斜角: 2 🕂           | 717243. [0000 ] |
| ☑ ガラデーション         | 接尾語:            |
| ▼ ホットトラッキング       |                 |
| □ 角の丸い長方形         |                 |
| リンクモード            |                 |
| ● 文字              | サービス名: JSF      |
| 🔿 リアルタイム          | 項目ID: 171       |
|                   |                 |
|                   | キャンセル 週用(A)     |

3. 立会外ボタンの上で、右クリックで「リンク設定」を開きます。
 ボタンを押す⇒[データ画面]のリンクを削除します。

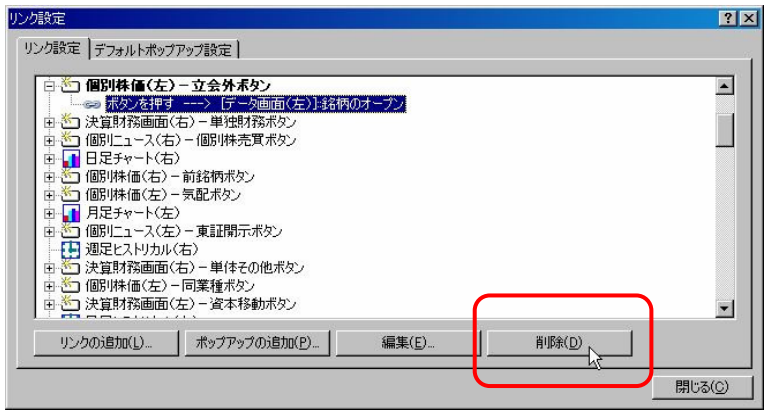

4. ポップアップの追加から、ポップアップ設定ウィンドウのリンク元で立会外ボタンを選び リンク先から、ブラウザーの「URLを開く」を選択し、閉じます。

| 11、万蒜金         |                                                                                                    | ポップアップ設定                                                                                                    |                                                                                                    |                                                                                                    | NEWSCON,                 |                                                                                                    |                                                                   | ×             |
|----------------|----------------------------------------------------------------------------------------------------|----------------------------------------------------------------------------------------------------|----------------------------------------------------------------------------------------------------|----------------------------------------------------------------------------------------------------|--------------------------|----------------------------------------------------------------------------------------------------|-------------------------------------------------------------------|---------------|
| リンク設定 デフォルトポップ | アップ設定                                                                                                    | リンク種類(Y):<br>リンク元:                                                                                                    | ポップアップ                                                                                                    |                                                                                                    | ID( <u>N</u> ):<br>リンク先: | *                                                                                                    |                                                                   |               |
|                | <ul> <li> <b>立会外末タン</b> <ul> <li> (石) - 単独財務末タン </li> <li> (個別株売買ボタン </li> <li> - 前銘柄ボタン </li> <li> - 気配ボタン </li> <li> (石) - 東証間示ボタン </li> <li> (右) - 単往その他ボタン </li> <li> (右) - 賀本移動ボタン </li> <li> (右) - 資本移動ボタン </li> </ul></li></ul> | ●予 個別<br>●予 個別<br>●予 個別<br>●予 個別<br>日<br>日 | 株価(右) - 立9<br>ニュース(左) - ご<br>ニュース(右) - ご<br>助発音「- 小画面<br>株価(左) - 立雪<br>(友) を押す<br>財発画面(右) -<br>2 / ナ \ - (<br>を押した時の動) | 会外ボタン<br>ニースボタン<br>ニースボタン<br>ニースボタン<br>ニースボタン<br>ニースボタン<br>・<br>デースボタン<br>・<br>一<br>、<br>、<br>一<br>、<br>、<br>、<br>、<br>、<br>、<br>、<br>、<br>、<br>、<br>、<br>、<br>、 |                          | ギータ画面<br>ギャート<br>ダフォッチ曲線<br>ダフゥッチ曲線<br>ダフゥンザ<br>「していたな女<br>マラウザ<br>「していたな女<br>マラウザ<br>「していたな女<br>マース<br>兄上ししていたな女<br>マース<br>兄上ししていたな女<br>マース<br>兄上ししていたな女<br>マース<br>の<br>していたな女<br>マース<br>の<br>していたな女<br>マース<br>の<br>していたな<br>マース<br>の<br>していたな<br>の<br>マース<br>していたな<br>の<br>マース<br>の<br>の<br>の<br>の<br>の<br>の<br>の<br>の<br>の<br>の<br>の<br>の<br>の | <ul> <li>登録</li> <li>覧</li> <li>iを表示します。</li> <li>キャンセ</li> </ul> | ×<br>         |
| リンクの追加(L)      |                                                                                                    |                                                                                                    | 集(E)                                                                                                    | 削IF余( <u>D</u>                                                                                                    |                          |                                                                                                    | ソ<br>助向<br>/ 先物(                                                  | フトバン<br>D P市場 |
|                |                                                                                                    |                                                                                                    |                                                                                                    |                                                                                                    |                          | <u>閉じる(C</u> )                                                                                                    | 1 キング1                                                            | 3日発表          |

5. ユーザ画面の立会外ボタン押下すると、ブラウザコンポーネントで、立会外画面を表示します。

| 著 ページが表示されました - ブラウザ            |          |                                        |          |         |            |           |           |     |  |
|---------------------------------|----------|----------------------------------------|----------|---------|------------|-----------|-----------|-----|--|
| : 🛃 💃 🖻 🐔 🗶 😰 - 😒 - 😔 - 💽 🕹 🕹 - |          |                                        |          |         |            |           |           |     |  |
|                                 |          |                                        |          |         |            |           |           |     |  |
|                                 |          |                                        |          |         |            |           |           |     |  |
| 立会外取引                           |          |                                        |          |         |            |           |           |     |  |
| 検索対象                            | ○ 全銘様    | 页 @ 個別修                                | 这柄 8306  |         |            | 検索        | クリア       |     |  |
| 802166                          | ~ 土 3 いつ |                                        |          | -#T     |            |           |           |     |  |
| 위사가 IF/I                        | • 97. (  | - ○宋証                                  | 0,4      | , ālf   |            |           |           |     |  |
| 訨夯裡別                            | ◎秣式      | CCB                                    |          |         |            |           |           |     |  |
| 取引種別                            | ○ すべて    | こ の単一                                  | OW       | スケット    | ○終値        | ○自己株      | 0分        | 涜   |  |
| ソート順                            | ⊙時刻      | ○ 売買(                                  | 代金       |         |            |           |           |     |  |
| 日付                              | © 5/30€  | ∃) 0 5/27(j                            | 金) 05/   | 26(木)   | ○ 5/25(7K) | 0 5/24(火) |           |     |  |
|                                 |          |                                        |          |         |            |           |           |     |  |
| 1-204 (該当:                      | 204件)    |                                        |          |         |            |           |           |     |  |
| 日付                              | 3-M      | 11111111111111111111111111111111111111 | 11格      | (11.40) | 出来高        | 売其代金      | 取引種別      | 取引所 |  |
| 2011/05/30                      | 8306     | 二変UFJ                                  | 374.0000 | (11:48) | 9,100      | 3,403,400 | <u>щ</u>  | 宋証  |  |
| 2011/05/30                      | 8306     | 三変UFJ                                  | 374.5000 | (80:01) | 900        | 337,050   | щ<br>Щ    | 宋証  |  |
| 2011/05/30                      | 8306     | 三変UFJ                                  | 374.0000 | (10:58) | 200        | 74,800    | 単一        | 果証  |  |
| 2011/05/30                      | 8306     | 三変UFJ                                  | 373.5000 | (10:58) | 200        | 74,700    | <u>単一</u> | 泉証  |  |
| 2011/05/30                      | 8306     | 三変UFJ                                  | 373.5000 | (10:56) | 400        | 149,400   | # <u></u> | 東証  |  |
| 2011/05/30                      | 8306     | 三変UFJ                                  | 373.5000 | (10:56) | 300        | 112,050   | 甲一        | *** |  |
| 2011/05/30                      | 8306     | 三変UFJ                                  | 373.5000 | (10:56) | 200        | 74,700    | 中一        | 東証  |  |
| 2011/05/30                      | 8306     | 三変UFJ                                  | 373.2000 | (10:55) | 100        | 37,320    | 単一        | 果証  |  |
| 2011/05/30                      | 8306     | 三変UFJ                                  | 373.2000 | (10:54) | 100        | 37,320    | 単一        | 果証  |  |
| 2011/05/30                      | 8306     | 三変UFJ                                  | 373.2000 | (10:53) | 100        | 37,320    | 里一        | 果証  |  |
| 2011/05/30                      | 8306     | 三愛UFJ                                  | 373.5000 | (10:51) | 100        | 37,350    | 単一        | 果証  |  |
| 2011/05/30                      | 8306     | 三愛UFJ                                  | 373.5000 | (10:48) | 1,800      | 672,300   | 単一        | 果証  |  |
| 2011/05/30                      | 8306     | 三菱UFJ                                  | 373.5000 | (10:48) | 1,800      | 672,300   | 単一        | 東証  |  |
| 2011/05/30                      | 8306     | 三愛UFJ                                  | 373.0000 | (10:47) | 900        | 335,700   | 単一        | 東証  |  |
| 2011/05/30                      | 8306     | 三愛UFJ                                  | 373.0000 | (10:47) | 100        | 37,300    | 里一        | 東証  |  |
| 2011/05/30                      | 8306     | 三菱UFJ                                  | 373.5000 | (10:46) | 100        | 37,350    | 里一        | 東証  |  |
| 2011/05/30                      | 8306     | 三菱UFJ                                  | 374.0000 | (10:45) | 1,400      | 523,600   | 単一        | 東証  |  |
| 2011/05/30                      | 8306     | 三菱UFJ                                  | 374.0000 | (10:45) | 1,400      | 523,600   | 里一        | 東証  |  |
| 2011/05/30                      | 8306     | 三菱UFJ                                  | 373.3100 | (10:44) | 1,000      | 373,310   | 里一        | 東証  |  |
| 2011/05/30                      | 8306     | 三菱UFJ                                  | 373.0000 | (10:39) | 1,200      | 447,600   | 単一        | 東証  |  |
| 2011/05/30                      | 8306     | 三菱UFJ                                  | 373.5000 | (10:37) | 1,900      | 709,650   | 単一        | 東証  |  |
| 2011/05/30                      | 8306     | 三菱UFJ                                  | 373.5000 | (10:37) | 1,900      | 709,650   | 里一        | 東証  |  |
| 2011/05/30                      | 8306     | 三菱UFJ                                  | 372.5000 | (10:33) | 100        | 37,250    | 単一        | 東証  |  |